# Edge Hill University

Getting Started with Microsoft Word | Paragraphs and Page Formats

#### Contents

| The Formatting Button2     |
|----------------------------|
| Line and Paragraph Spacing |
| Aligning Text              |
| Indents5                   |
| Tabs6                      |
| Margins8                   |
| Bullet Points              |
| Numbering10                |
| Multilevel Numbering       |
| Headers and Footers12      |
| Page Numbering14           |
| Images15                   |
| Borders16                  |
| Page Breaks17              |
| Section Breaks             |

# The Formatting Button

Click the Show / Hide icon to display paragraph marks and other formatting symbols in a document.

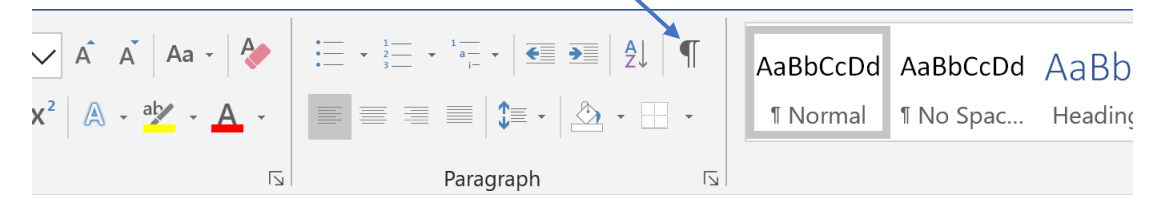

To clear all text formatting in a Word document, select all text then click the **Clear All Formatting** icon.

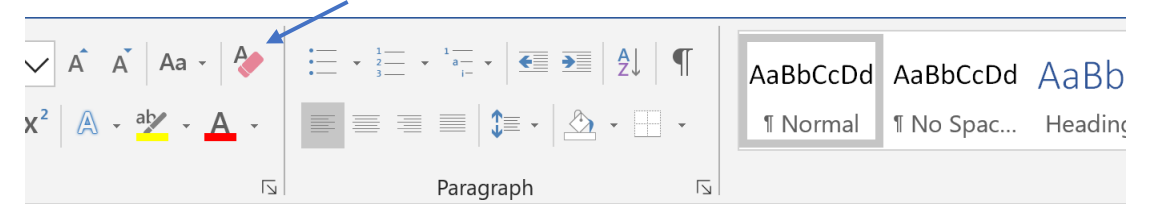

# Line and Paragraph Spacing

Change the line spacing of a document by opening the **Paragraph** dialog box. In the **Spacing** section select the space required before/after paragraphs and between lines.

Use **SHIFT** and **ENTER** to start a new line of text.

| $ \begin{array}{ c c c c } \hline \checkmark & A & A & A & A & A & A & A & A & A &$ | Paragraph                                                                                       | CCDd AaRhCc Aa                                                            | RhCcD Aa<br>? × tle | AaBbCcD<br>Subtitle | <i>AaBbCcDd</i> <b>AaBbCcDd</b><br>Subtle Em Emphasis |
|-------------------------------------------------------------------------------------|-------------------------------------------------------------------------------------------------|---------------------------------------------------------------------------|---------------------|---------------------|-------------------------------------------------------|
| Fix Paragraph                                                                       | Indents and Spacing Line and Page<br>General<br>Alignment: Left ~<br>Qutline level: Body Text ~ | Breaks                                                                    |                     | Styles              |                                                       |
|                                                                                     | Indentation       Left:     0 cm       Bight:     0 cm       Mirror indents                     | Special:<br>(none) v                                                      | By:                 |                     |                                                       |
|                                                                                     | Spacing<br>Before: 0 pt<br>After: 8 pt<br>Don't add space between parage                        | Li <u>n</u> e spacing:<br>Multiple $\checkmark$<br>aphs of the same style | At:                 |                     |                                                       |

#### Aligning Text

There are a variety of options to align text in Word; select the text to be aligned then click one of the options on the ribbon to **Align Left**, **Centre**, **Align Right** or **Justify** the text.

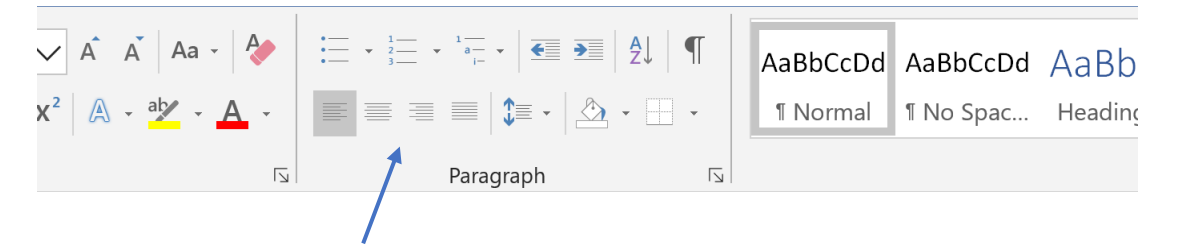

#### Indents

Paragraphs can be indented in a variety of ways.

Click on the first line of a paragraph and press the **Tab** key to indent the first line only.

To indent a whole paragraph, click anywhere within the paragraph then click the **Increase Indent** icon.

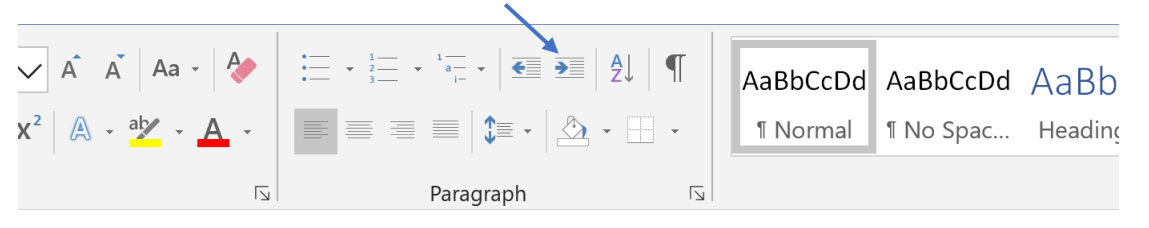

More specific indents can be created by displaying the **on-screen ruler** then dragging the relevant marker to the point where the indent should be.

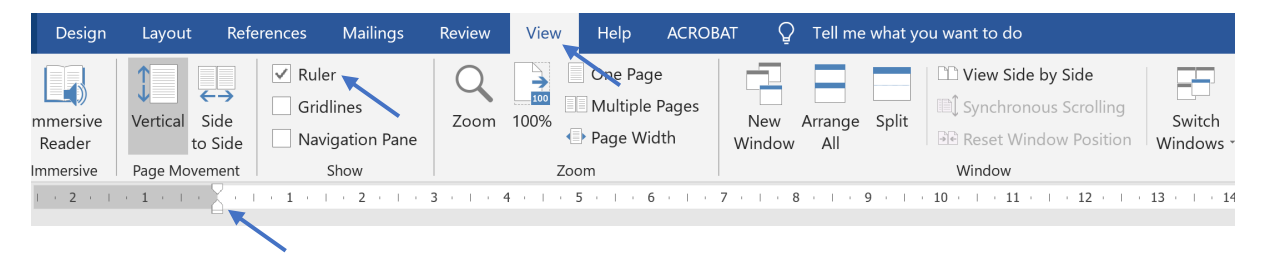

Indents can also be specified in the **Paragraphs** dialog box. Click the **Indents and Spacing** tab to enter exact indents for a section of text.

| 🗸 A A A - 🔶                                | := - <sup>1</sup> / <sub>2</sub> - <sup>1</sup> / <sub>4</sub> ↓ | A and a second second seco | AaBbCcDd AaBb                 | CCDd AaRhCc A          | aBbCcC      | Δ      | аB   | AaBbCcD  | AaBbCcDd  | AaBbCcDd |
|--------------------------------------------|------------------------------------------------------------------|----------------------------------------------------------------------------------------------------|-------------------------------|------------------------|-------------|--------|------|----------|-----------|----------|
| κ² <u>Α</u> - <sup>ab</sup> ∕ - <u>Α</u> - |                                                                  | Paragraph                                                                                                    |                               |                        | ?           | ×      | itle | Subtitle | Subtle Em | Emphasis |
| آيا<br>ا                                   | Paragraph                                                        | Indents and Spa                                                                                                    | acing Line and Page           | Breaks                 |             |        | St   | yles     |           |          |
|                                            |                                                                  | General                                                                                                    |                               |                        |             | -      |      |          |           |          |
|                                            |                                                                  | Alignment:                                                                                                    | Left ~                        |                        |             |        |      |          |           |          |
|                                            |                                                                  | <u>O</u> utline level:                                                                                                    | Body Text $\lor$              | Collapsed by default   |             |        |      |          |           |          |
|                                            |                                                                  | Indentation                                                                                                    |                               |                        |             | _      |      |          |           |          |
|                                            |                                                                  | <u>L</u> eft:                                                                                                    | 0 cm 📫                        | <u>S</u> pecial:       | By:         |        |      |          |           |          |
|                                            |                                                                  | <u>R</u> ight:                                                                                                    | 0 cm 🔹                        | (none) $\vee$          |             | •      |      |          |           |          |
|                                            |                                                                  | <u>M</u> irror ind                                                                                                    | ents                          |                        |             |        |      |          |           |          |
|                                            |                                                                  | Spacing                                                                                                    |                               |                        |             | -      |      |          |           |          |
|                                            |                                                                  | <u>B</u> efore:                                                                                                    | 0 pt 📫                        | Li <u>n</u> e spacing: | <u>A</u> t: |        |      |          |           |          |
|                                            |                                                                  | A <u>f</u> ter:                                                                                                    | 8 pt 📫                        | Multiple $\vee$        | 1.08        | *<br>* |      |          |           |          |
|                                            |                                                                  | 🗌 Don't add                                                                                                    | spa <u>c</u> e between paragr | aphs of the same style |             |        |      |          |           |          |

#### Tabs

Tabs are used to vertically align text and are initially set to 1.27cm. Tabs can be changed for a selected area of text by opening the **Paragraph** dialog box then clicking the **Tabs** button.

| Aa 🗸 🔶                                                           | := • <sup>1</sup> / <sub>3</sub> = • <sup>1</sup> / <sub>4</sub> = •<br> |                                                                                                    | AaBbCcDr                                                                                                    | AaBbCcDd                                                                                                    | AaRhCc                                                                                                    | AaBbCc                                                                                                    | Δ      | aB     | AaBbCcD      | AaBbCcDd     | AaB |
|------------------------------------------------------------------|--------------------------------------------------------------------------|----------------------------------------------------------------------------------------------------|----------------------------------------------------------------------------------------------------|----------------------------------------------------------------------------------------------------|----------------------------------------------------------------------------------------------------|----------------------------------------------------------------------------------------------------|--------|--------|--------------|--------------|-----|
| ⊻ - <u>A</u> -                                                   | <b>■ = =   )=</b> •                                                      | Paragraph                                                                                                    |                                                                                                    |                                                                                                    |                                                                                                    | ?                                                                                                    | ×      | tle    | Subtitle     | Subtle Em    | Em  |
|                                                                  | Paragraph                                                                | Indents and Spa                                                                                                    | cing Line a                                                                                                    | and <u>P</u> age Breaks                                                                                                    |                                                                                                    |                                                                                                    |        | Sty    | /les         |              |     |
| $\frac{1}{2} \in \mathbb{I} \times \mathbb{I} \times \mathbb{I}$ | . 2 3                                                                    | General                                                                                                    |                                                                                                    |                                                                                                    |                                                                                                    |                                                                                                    |        | 12 🕕 🗆 | · 13 · · · 1 | 4 · · · 15 · | Ξź  |
|                                                                  |                                                                          | Alignment:                                                                                                    | Left                                                                                                    | $\sim$                                                                                                    |                                                                                                    |                                                                                                    |        |        |              |              |     |
|                                                                  |                                                                          | <u>O</u> utline level:                                                                                                    | Body Text                                                                                                    | ✓ Co                                                                                                    | llapsed by defa                                                                                                    | ult                                                                                                    |        |        |              |              |     |
|                                                                  |                                                                          | Indentation                                                                                                    |                                                                                                    |                                                                                                    |                                                                                                    |                                                                                                    |        |        |              |              |     |
|                                                                  |                                                                          | <u>L</u> eft:                                                                                                    | 0 cm 🔶                                                                                                    | <u>S</u> pecia                                                                                                    | l:                                                                                                    | Вұ:                                                                                                    |        |        |              |              |     |
|                                                                  |                                                                          | <u>R</u> ight:                                                                                                    | 0 cm 🔹                                                                                                    | (none                                                                                                    | )                                                                                                    | ~                                                                                                    | *<br>* |        |              |              |     |
|                                                                  |                                                                          | <u>M</u> irror ind                                                                                                    | ents                                                                                                    |                                                                                                    |                                                                                                    |                                                                                                    |        |        |              |              |     |
|                                                                  |                                                                          | Spacing                                                                                                    |                                                                                                    |                                                                                                    |                                                                                                    |                                                                                                    |        |        |              |              |     |
|                                                                  |                                                                          | <u>B</u> efore:                                                                                                    | 0 pt 🔶                                                                                                    | Li <u>n</u> e sp                                                                                                    | oacing:                                                                                                    | <u>A</u> t:                                                                                                    |        |        |              |              |     |
|                                                                  |                                                                          | A <u>f</u> ter:                                                                                                    | 8 pt 🔶                                                                                                    | Multi                                                                                                    | ble                                                                                                    | ~ 1.08                                                                                                    | •      |        |              |              |     |
|                                                                  |                                                                          | 🗌 Don't add                                                                                                    | spa <u>c</u> e betwee                                                                                                    | n paragraphs of t                                                                                                    | he same style                                                                                                    |                                                                                                    |        |        |              |              |     |
|                                                                  |                                                                          | Preview                                                                                                    |                                                                                                    |                                                                                                    |                                                                                                    |                                                                                                    |        |        |              |              |     |
|                                                                  |                                                                          | Previous Baragr<br>Paragraph Previ<br>Sample Text Sar<br>Sample Text Sar<br>Sample Text Sar<br>Paragraph Tello<br>Following Para<br>Paragraph Tello<br>Following Para | ph Previous Paragraph P<br>pus Paragraph Previous P<br>pupe Text Sample Text Sa<br>pupe Text Sample Text Sa<br>pupe Text Sample Text<br>aph Following Paragraph<br>pupe Paragraph Following<br>paragraph Following<br>paragraph Sollowing Paragraph<br>pupe Paragraph<br>pupe Para | revious Paragraph Previous Par<br>aragraph Previous Paragraph P<br>mple Text Sample Text Sample -<br>mple Text Sample Text Sample -<br>st Following Paragraph Following<br>Paragraph Following Paragrap<br>- Following Paragraph Following Paragrap<br>- Following Paragraph Following Paragraph<br>- Following Paragraph Following Paragraph<br>- Following Paragraph Following Paragraph | graph Previous Paragraph I<br>evious Paragraph<br>'ext Sample Text Sample Tex<br>ext Sample Text Sample Tex<br>Cast Sample Text Sample Tex<br>Paragraph Following Paragr<br>Following Paragraph Following Paragraph Following Paragr | Previous<br>ext Sample Text<br>ext Sample Text<br>traph Following<br>wring Paragraph<br>raph Following<br>wring Paragraph<br>ranh Following |        |        |              |              |     |
|                                                                  |                                                                          | Iabs                                                                                                    | Set As                                                                                                    | <u>D</u> efault                                                                                                    | ОК                                                                                                    | Can                                                                                                    | ncel   |        |              |              |     |

Aa 🗸 🍐 AaBbCcDd AaBbCcDd AaBbCc AaBbCcD AaBb AaBbCcD AaBbCcDd AaE ¶ No Spac... Heading 1 Heading 2 Subtle Em... Err ⊻ - <u>A</u> -= 🗏 📰 🕽 🖅 🖄 • 🖽 • ¶ Normal Title Subtitle N Paragraph 5 Styles | - 1 - | - 2 - | - 3 - | - 4 - | - 5 - | 6 • 1 • 7 • 1 • 8 • 1 • 9 • 1 • 10 • 1 • 11 • 1 • 12 • 1 • 13 • 1 • 14 • 1 • 15 • 1 Tabs ? Х Iab stop position: Default tab stops: • • 1.27 cm Tab stops to be cleared: Alignment Left O Center O Right O Decimal () <u>B</u>ar Leader 1 None 0 2 ..... 0 3 -----<u>4</u> Clear Clear <u>A</u>ll OK Cancel

Set tab stop positions and tab alignments then click **Set > OK** to confirm.

Tab symbols will appear on the ruler where the tabs have been set. Drag the tab symbols to change tab positions. The tabs shown here have been set as 2cm and 11cm from the left.

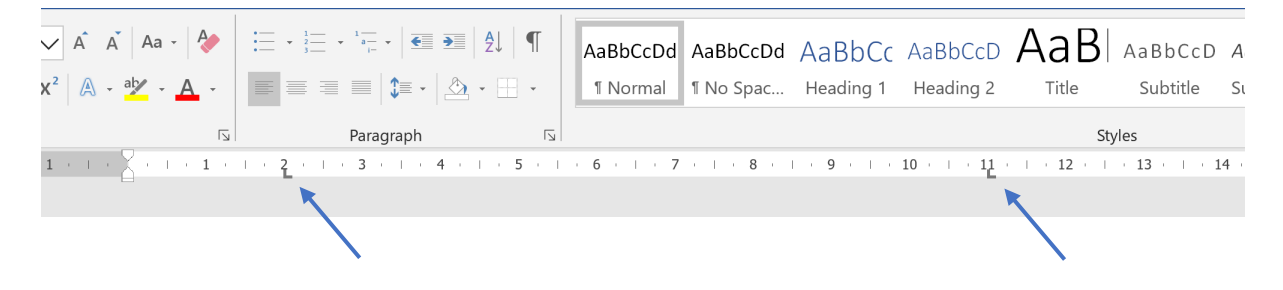

## Margins

The margins of a document can be changed by clicking on **Layout > Margins**. Choose from the preset options or click on **Custom Margins** and select specific margin sizes.

| File      | Home               | Insert             | Draw              | Design               | Layout | Reference                         | es Maili |
|-----------|--------------------|--------------------|-------------------|----------------------|--------|-----------------------------------|----------|
| Margins C | )rientation        | n Size C           | Columns           | Breaks -<br>Line Num | bers - | Indent<br>→ Left: 0<br>■ Fight: 0 | cm 🔺     |
|           | . Name             |                    | ÷ Di              |                      |        | ≡≞ Right. 0                       | Paragra  |
|           | Top:<br>Left:      | 2.54 cm<br>2.54 cm | Bottom:<br>Right: | 2.54 cm<br>2.54 cm   |        |                                   | Falayia  |
|           | Narrov             | v                  |                   |                      |        |                                   |          |
|           | Top:<br>Left:      | 1.27 cm<br>1.27 cm | Bottom:<br>Right: | 1.27 cm<br>1.27 cm   |        |                                   |          |
|           | Moder              | ate                |                   |                      |        |                                   |          |
|           | Top:               | 2.54 cm            | Bottom:           | 2.54 cm              |        |                                   |          |
|           | Left:              | 1.91 cm            | Right:            | 1.91 cm              |        |                                   |          |
|           | Wide               |                    |                   |                      |        |                                   |          |
|           | Top:               | 2.54 cm            | Bottom:           | 2.54 cm              |        |                                   |          |
|           | Left:              | 5.08 cm            | Right:            | 5.08 cm              |        |                                   |          |
|           | Mirror             | ed                 |                   |                      |        |                                   |          |
|           | Тор:               | 2.54 cm            | Bottom:           | 2.54 cm              |        |                                   |          |
|           | Inside:            | 3.18 cm            | Outside:          | 2.54 cm              |        |                                   |          |
|           | Office             | 2003 Defa          | ult               |                      |        |                                   |          |
|           | Тор:               | 2.54 cm            | Bottom:           | 2.54 cm              |        |                                   |          |
|           | Left:              | 3.18 cm            | Right:            | 3.18 cm              |        |                                   |          |
| Cust      | om Margi           | ins                |                   |                      |        |                                   |          |
| Cust      | onnin <u>a</u> rgi |                    |                   |                      |        |                                   |          |
|           |                    |                    | <b>N</b>          |                      |        |                                   |          |
|           |                    |                    |                   |                      |        |                                   |          |

#### **Bullet Points**

Lists and paragraphs can be automatically bulleted or numbered. Select the text to be bulleted and click on the **Bullets** icon.

Edit the bullet style by clicking the small arrow next to the bullets icon and choosing from the options or by defining a new bullet point.

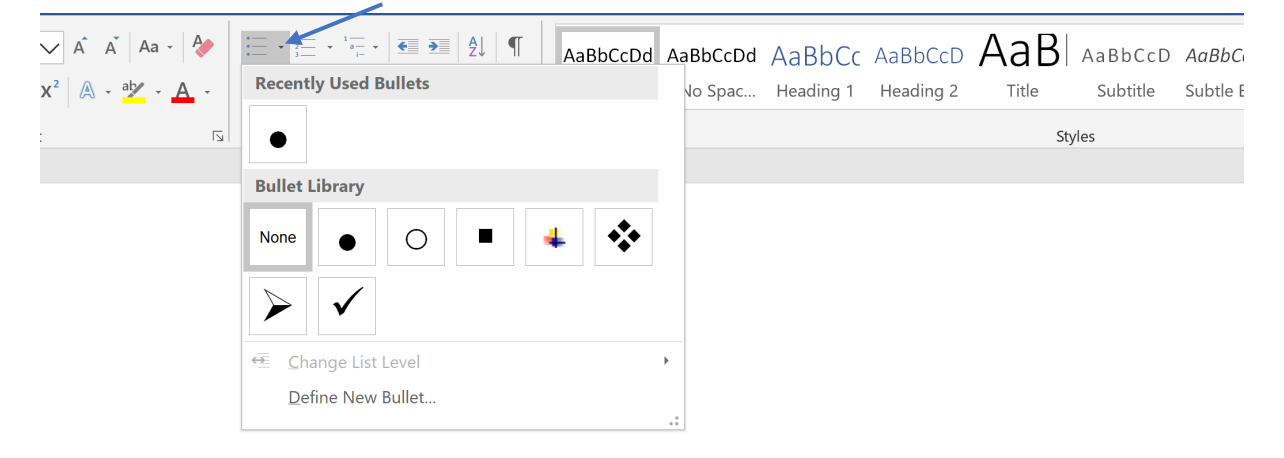

#### Numbering

Numbers can be added to lists; select the text to be numbered and click on the **Numbering** icon.

Edit the style of numbering by clicking the small arrow then choosing from the options.

A new number format can be defined or the numbering value can be set to start at a different number than default if required.

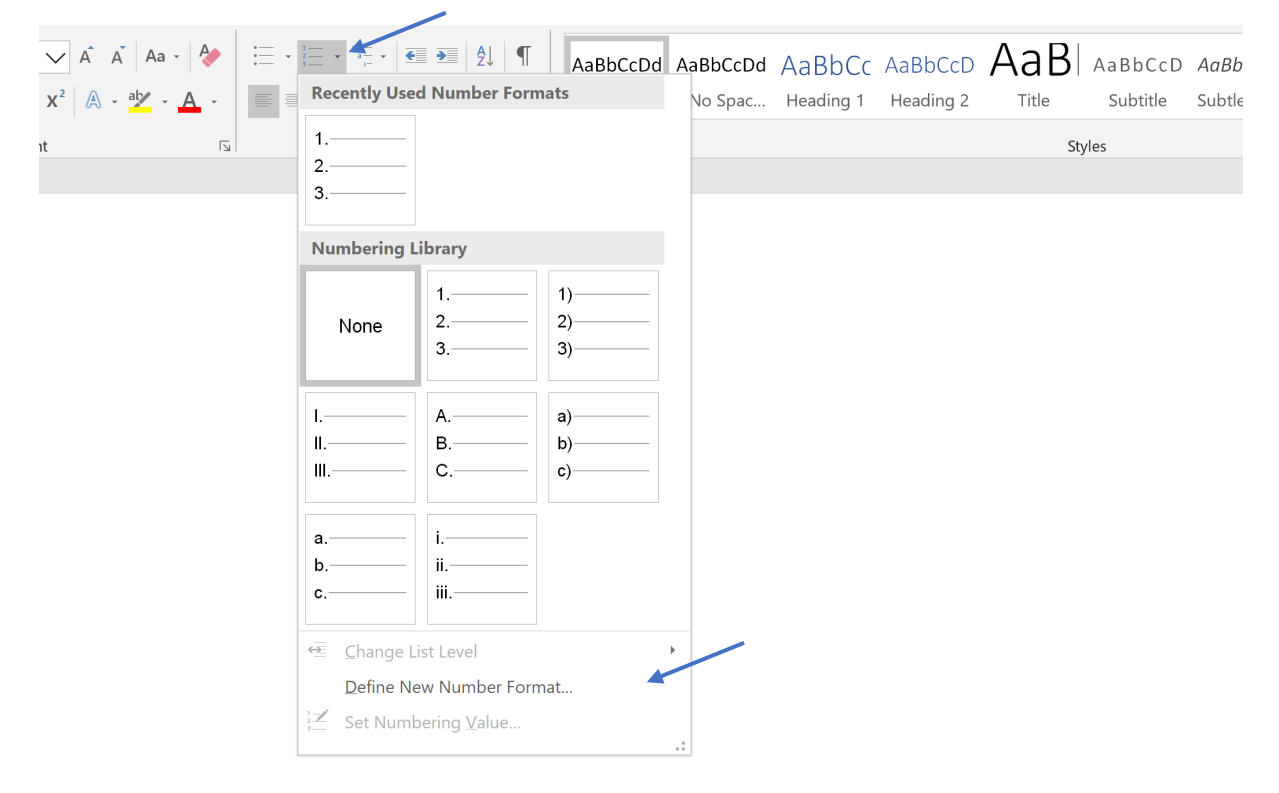

#### Multilevel Numbering

Multilevel numbering can be added to a list; create the list to be numbered then click on the **Multilevel List** icon. Choose the style to be applied.

| 🗸 A Ā Aa - 🔶                           | · • 1 • | 1 <u></u><br>a<br>i−                            | £↓ ¶ A                                 | aBbCcDd Aa        | BbCcDc | a AaBbCc  | AaBbCcD   | $AaB _{A\epsilon}$ |
|----------------------------------------|---------|-------------------------------------------------|----------------------------------------|-------------------|--------|-----------|-----------|--------------------|
| X <sup>2</sup> A · <sup>ab</sup> · A · |         |                                                 |                                        | All               | • ac   | Heading 1 | Heading 2 | Title S            |
|                                        |         | Current List                                    |                                        |                   |        |           |           | Styles             |
|                                        |         | 1<br>a<br>i                                     |                                        |                   |        |           |           |                    |
|                                        |         | List Library                                    |                                        |                   |        |           |           |                    |
|                                        |         | None                                            | 1)<br>a)<br>i)                         | 1<br>1.1<br>1.1.1 |        |           |           |                    |
|                                        |         | ·                                               | Article I. Head                        | 1 Heading 1       |        |           |           |                    |
|                                        |         | ≻                                               | Section 1.01                           | 1.1 Heading 2-    |        |           |           |                    |
|                                        |         | •                                               | (a)Heading 3—                          | 1.1.1 Heading (   |        |           |           |                    |
|                                        |         | I. Heading 1—<br>A. Heading 2—<br>1. Heading 3- | Chapter 1Hea<br>Heading 2<br>Heading 3 |                   |        |           |           |                    |
|                                        |         | Lists in Currer                                 | t Documents                            |                   |        |           |           |                    |
|                                        |         | 1<br>1.1<br>1.1.1                               | 1)<br>a)<br>i)                         |                   |        |           |           |                    |
|                                        |         | ↔ <u>C</u> hange Lis                            | st Level                               |                   | •      |           |           |                    |
|                                        |         | <u>D</u> efine Ne                               | w Multilevel Lis                       |                   |        |           |           |                    |
|                                        |         | Define Ne                                       | w <u>L</u> ist Style                   |                   | .:     |           |           |                    |

**Define New List Style** offers the option to create a new style of numbering and alter the font style.

Hint: Pressing tab before making the required changes can sometimes assist in obtaining the desired numbering result.

#### Headers and Footers

To add a header or footer to a document click **Insert** then click the **Header** or **Footer** icon.

|   | Insert | Draw     | Design                                                             | Layout  | References                        | Mailings   | Review                    | View              | Help            | ACROBAT                                                           | Q · | Tell me what yo | ou want to do                                                         |
|---|--------|----------|--------------------------------------------------------------------|---------|-----------------------------------|------------|---------------------------|-------------------|-----------------|-------------------------------------------------------------------|-----|-----------------|-----------------------------------------------------------------------|
| Ī | Table  | Pictures | <ul> <li>◇ Shapes -</li> <li>◆ Icons</li> <li>◇ 3D Mode</li> </ul> | els - Q | SmartArt<br>Chart<br>Screenshot - | 🖽 Get Add- | ins <b>V</b><br>ins Wikip | <b>V</b><br>bedia | Online<br>Video | <ul> <li>Link</li> <li>Bookmark</li> <li>Cross-referer</li> </ul> | nce | Comment         | <ul> <li>Header *</li> <li>Footer *</li> <li>Page Number *</li> </ul> |
| 1 | Tables |          | Illust                                                             | rations |                                   | Ad         | dd-ins                    |                   | Media           | Links                                                             |     | Comments        | Header & Footer                                                       |

#### Select an option from the different formats available.

| V     |        |                 |          | F F      | leader •                | A Quick Parts    | Signature Line | •  | π | Equ |
|-------|--------|-----------------|----------|----------|-------------------------|------------------|----------------|----|---|-----|
| pedia | Online | BOOKMARK        | Comment  | Bui      | lt-in                   |                  |                | -  |   | Syn |
|       | Video  | Cross-reference |          | Bla      | nk                      |                  |                |    |   |     |
|       | Media  | Links           | Comments |          |                         |                  |                |    |   | Syn |
|       |        |                 |          |          | [Type here]             |                  |                |    |   |     |
|       |        |                 |          | Blai     | nk (Three Colum         | ins)             |                | _  |   |     |
|       |        |                 |          |          | [Type here]             | [Type here]      | [Type here]    |    |   |     |
|       |        |                 |          | Aust     | in                      |                  |                |    |   |     |
|       |        |                 |          | Aus      |                         |                  |                | -1 |   |     |
|       |        |                 |          |          | [Document title]        |                  |                |    |   |     |
|       |        |                 |          | Ban      | ded                     |                  |                |    |   |     |
|       |        |                 |          |          |                         |                  |                |    |   |     |
|       |        |                 |          |          |                         | [DOCUMENTTITLE]  |                |    |   |     |
|       |        |                 |          |          |                         |                  |                |    | • |     |
|       |        |                 |          | B        | <u>M</u> ore Headers f  | rom Office.com   |                |    | Þ |     |
|       |        |                 |          |          | <u>E</u> dit Header     |                  |                |    |   |     |
|       |        |                 |          |          | <u>R</u> emove Header   | r                |                |    |   |     |
|       |        |                 |          | <b>D</b> | <u>Save Selection t</u> | o Header Gallery |                |    |   |     |

Fields can be inserted into the header or footer (e.g. the date or document information) by choosing from the options that appear in the ribbon once a format has been chosen.

| File     | Home         | Insert | Draw      | Desig   | n L     | ayout    | Reference | es  |
|----------|--------------|--------|-----------|---------|---------|----------|-----------|-----|
|          |              | #      |           |         |         |          |           |     |
| Header F | ooter Pa     | age l  | Date & Do | ocument | Quick   | Pictures | Online    | Go  |
| *        | • Nun        | nber - | Time      | Info -  | Parts * |          | Pictures  | Hea |
| Hea      | der & Footer | -      | 1         | 1       | Insert  |          |           |     |
|          |              |        |           |         |         |          |           |     |

A different first page header or footer can be specified, or different ones on odd or even pages of the document.

| Mailings               | Review   | View    | Help | ACROBAT                                        | Desig                  | n                             | $igodoldsymbol{Q}$ Tell me what you wa                                | int to do    |
|------------------------|----------|---------|------|------------------------------------------------|------------------------|-------------------------------|-----------------------------------------------------------------------|--------------|
| to Go to<br>der Footer | Previous | revious | Diff | erent First Pag<br>erent Odd & E<br>w Document | e<br>ven Pages<br>Text | -+ Hear<br>-+ Foot<br>-→ Inse | der from Top: 1.25 cm<br>ter from Bottom: 1.25 cm<br>rt Alignment Tab | Close Header |
| Na                     | vigation |         |      | Options                                        |                        |                               | Position                                                              | Close        |

## Page Numbering

To add page numbers to a document click **Insert > Page Number**. The position where the numbers appear on pages can be chosen and formatting added if required.

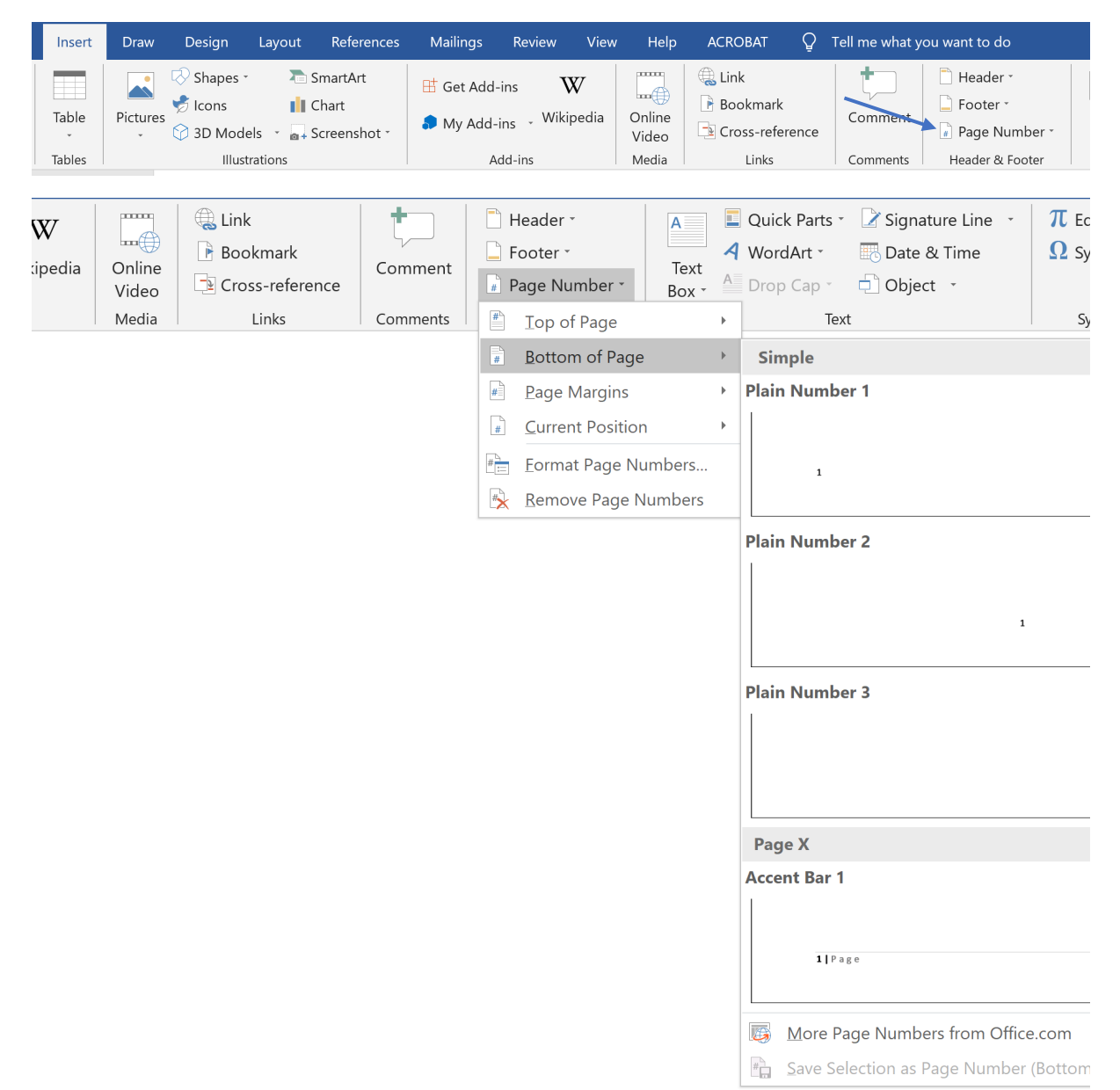

#### Images

There are various options available for inserting images into Word documents.

Add images by clicking Insert > Pictures > This Device or Insert > Pictures > Online Pictures.

| Insert | Draw     | Design I                                   | Layout               | References                        | Mailings   | Review | View       | Help            | ACROBAT (                                | 2 Tell me what y | ou want to do                                                         |
|--------|----------|--------------------------------------------|----------------------|-----------------------------------|------------|--------|------------|-----------------|------------------------------------------|------------------|-----------------------------------------------------------------------|
| Table  | Pictures | Shapes -<br>Shapes -<br>Icons<br>3D Models | ء 🐔<br>0 💼<br>2 بھ 👻 | SmartArt<br>Chart<br>Screenshot - | 🖽 Get Add- | ins V  | V<br>oedia | Online<br>Video | 🚓 Link<br>🕞 Bookmark<br>🔁 Cross-referend | ce Comment       | <ul> <li>Header *</li> <li>Footer *</li> <li>Page Number *</li> </ul> |
| Tables |          | Illustrat                                  | tions                |                                   | A          | dd-ins |            | Media           | Links                                    | Comments         | Header & Footer                                                       |

Once inserted, various format options can be explored by selecting the image then clicking **Picture Tools > Format.** Effects and borders can be added together with changes to the image size or position.

|     |                     |                             |                                               | Documen    | t2 - Word |        |      |      |         | Drawing Tools | Picture Tools                                          |   |             |                       |
|-----|---------------------|-----------------------------|-----------------------------------------------|------------|-----------|--------|------|------|---------|---------------|--------------------------------------------------------|---|-------------|-----------------------|
| C   | Praw                | Design                      | Layout                                        | References | Mailings  | Review | View | Help | ACROBAT | Format        | Format                                                 | Q | Tell me     | what you <sup>,</sup> |
| lor | Artistic<br>Effects | 💢 Com<br>हि Chan<br>🗸 Reset | press Picture<br>ige Picture *<br>t Picture * | s          |           |        |      |      |         | →             | icture Border •<br>icture Effects •<br>icture Layout • |   | Alt<br>Text | Posi 🖻 Posi 🗟 Wraj    |

Different text wrapping options can be chosen by clicking on the **Layout Options** icon (which also appears next to an image when selected) and choosing how the image should positioned in relation to text.

| View | Help           | ACROBAT | Format | Q Tell me w       | hat you want to | o do     | /                       |            |           |            |
|------|----------------|---------|--------|-------------------|-----------------|----------|-------------------------|------------|-----------|------------|
|      |                |         |        | Picture Border -  |                 | F        | Position -              | Send Ba    | ickward - | Group -    |
|      |                |         |        | Picture Effects * | Δlt             | ۵V       | Vrap Text -             | 🕂 Selectio | n Pane    | 🖄 Rotate 🔹 |
|      |                |         |        | Picture Layout -  | Text            |          | In Line with Te         | ext        |           |            |
| F    | victure Styles |         |        |                   | Accessibility   | ^        | <u>S</u> quare          |            |           |            |
|      |                |         |        |                   |                 | <u> </u> | Tight                   |            |           |            |
|      |                |         |        |                   |                 |          | T <u>h</u> rough        |            |           |            |
|      |                |         |        |                   |                 |          | Top and Botto           | om         |           |            |
|      |                |         |        |                   |                 |          | Behin <u>d</u> Text     |            |           |            |
|      |                |         |        |                   |                 |          | In Front of Te          | xt         |           |            |
|      |                |         |        |                   |                 | 1        | <u>E</u> dit Wrap Poi   | ints       |           |            |
|      |                |         |        |                   |                 |          | Move with Te            | xt         |           |            |
|      |                |         |        |                   |                 |          | Eix Position o          | n Page     |           |            |
|      |                |         |        |                   |                 |          | More <u>L</u> ayout (   | Options    |           |            |
|      |                |         |        |                   |                 |          | Set as Def <u>a</u> ult | : Layout   |           |            |

#### Borders

Add a border by clicking **Design > Page Borders**. The style, size and colour of the border can be chosen; select whether to apply the border to the whole document or just a section of it.

| Draw Desi                                                                                                    | gn Layout Refe                                                                                                    | erences                                                                                                    |                                                        | 8                                                         |
|----------------------------------------------------------------------------------------------------|----------------------------------------------------------------------------------------------------|----------------------------------------------------------------------------------------------------|--------------------------------------------------------|-----------------------------------------------------------|
| An experiment of the second second se | Title HEADING 1<br>On the invertible direction in which in the investigation in the investigation in the investigation of the investigation of the investigatio | HEADIN<br>On the In<br>disconditional<br>disconditional<br>disc | agraph Spacing *<br>cts *<br>as Default                | Watermark Page Page<br>Color - Borders<br>Page Background |
| Borders and Shadin                                                                                                    | ig                                                                                                    |                                                                                                    | ?                                                      | ×                                                         |
| Setting:<br>None<br>Box                                                                                                    | Style:                                                                                                    | Preview                                                                                                    | ck on diagram below or use<br>buttons to apply borders |                                                           |
| Sh <u>a</u> dow                                                                                                    |                                                                                                    |                                                                                                    |                                                        |                                                           |
| 3- <u>D</u>                                                                                                    | Color:<br>Automatic<br>Width:                                                                                                    |                                                                                                    |                                                        |                                                           |
|                                                                                                    | ½ pt         ~           Agt:         (none)         ~                                                                                                    | App <u>l</u> y to:<br>Whole docun                                                                                                    | nent Qptior                                            | ×<br>15                                                   |
|                                                                                                    |                                                                                                    |                                                                                                    | OK Car                                                 | ncel                                                      |

#### Page Breaks

Page Breaks can be inserted in a Word document which is better practice than pressing return multiple times to start a new page.

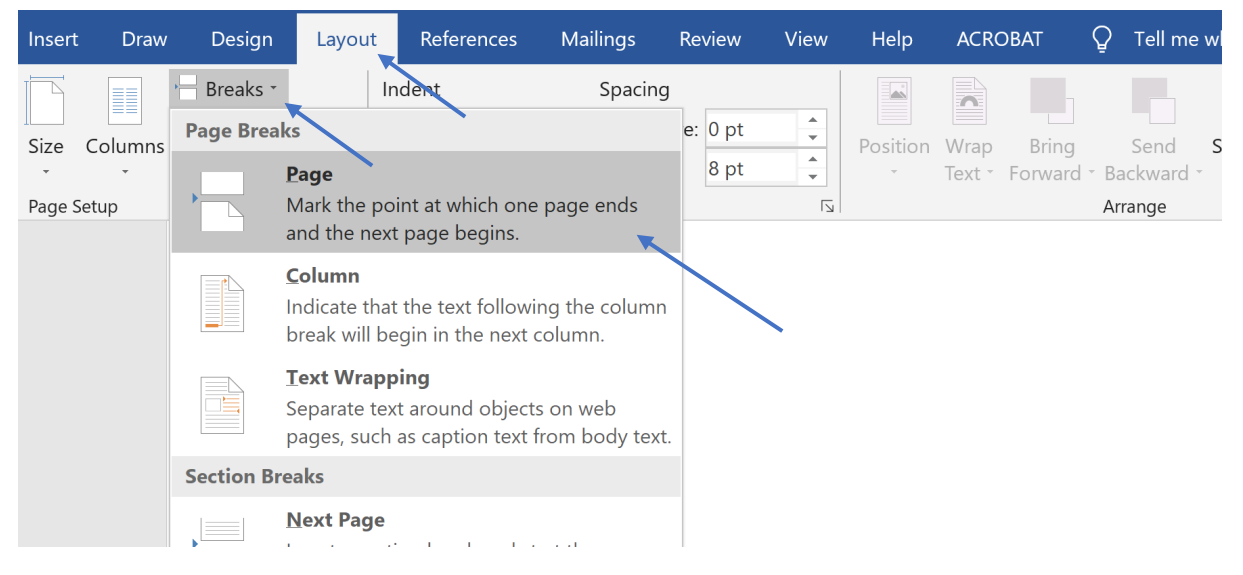

To add a page break, click where it should be added then click Layout > Breaks > Page.

Another way to add a page break is to click **Insert**, then click in the document where the page break should be added then click the **Page Break** icon.

| File Home                                | Insert        | Draw     | Design                                                       | Layout  | References                        | Mailings                | Review                    | View              | Help            |
|------------------------------------------|---------------|----------|--------------------------------------------------------------|---------|-----------------------------------|-------------------------|---------------------------|-------------------|-----------------|
| Cover Page -<br>Blank Page<br>Page Break | Table         | Pictures | <ul> <li>Shapes -</li> <li>Icons</li> <li>3D Mode</li> </ul> | 2 🚡 (   | SmartArt<br>Chart<br>Screenshot - | 🗄 Get Add-<br>🎝 My Add- | ins <b>V</b><br>ins Wikip | <b>V</b><br>pedia | Online<br>Video |
| Pages                                    | Illustrations |          |                                                              | Add-ins |                                   |                         | Media                     |                   |                 |

#### Section Breaks

Section breaks can be used to change the layout and formatting of a document. It is possible to insert a **Next Page** section break and start a new section on a new page or insert a **Continuous** section break and start the new section on the same page.

To add a section break, click in the document where it should be added then click **Layout > Breaks** and select one of the options provided.

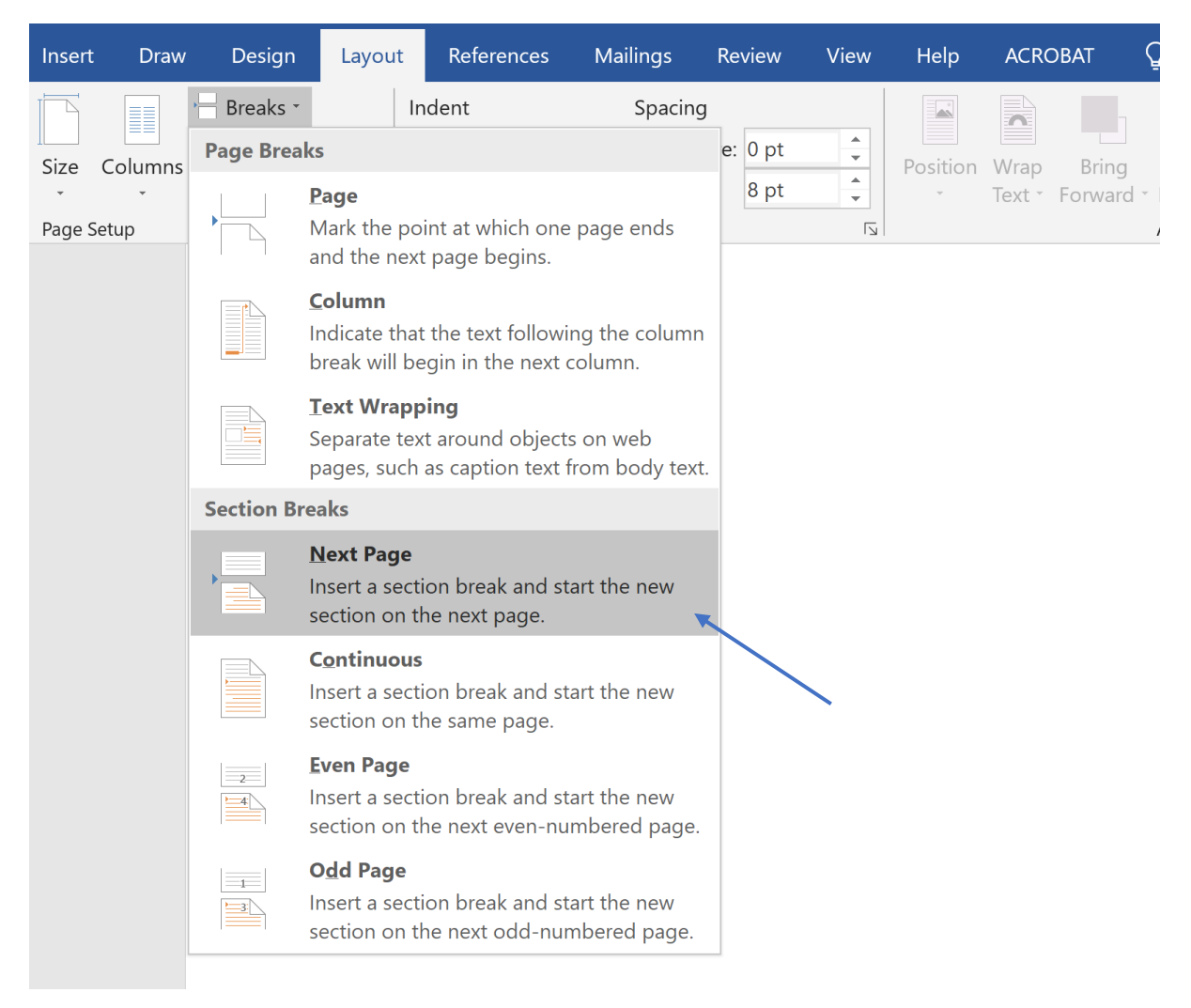

Section breaks allow the formatting to be changed only a in portion of the document. An example would be if a portion of a document should be changed from portrait orientation to landscape orientation.

Insert a section break before and after the portion to be changed then click **Orientation > Landscape**.

Section breaks can also be used to apply different headers or footers to different parts of a document.